## ΒΗΜΑ 1 : Εγγραφή

- Στην ιστοσελίδα <u>https://myaccount.venizeleio.gr</u> επιλέγετε Εγγραφή
- Στην Δημιουργία Λογαριασμού (αίτηση εγγραφής) συμπληρώνετε τα στοιχεία που ζητούνται
- Προσοχή στον κωδικό να μην είναι απλός και να χρησιμοποιούνται όλοι οι κανόνες που ζητούνται
- Στην επιλογή Ρόλος (ΔΙΑΣ) επιλέξτε : Κανένας (σε επόμενο χρόνο από το ΕΔΕΤ μπορεί να δοθούν και άλλες υπηρεσίες όπως η πρόσβαση σε απεικονιστικές εξετάσεις όμως αυτή τη στιγμή δεν είναι έτοιμη προς χρήση τέτοια υπηρεσία)
- Μετά την εισαγωγή όλων των στοιχείων πατήστε Αποθήκευση

## BHMA 2 : Επιβεβαιώστε το e-mail σας

- Αφού έχουν γίνει σωστά τα παραπάνω βήματα, άμεσα σας έρχεται ειδοποίηση ώστε να κάνετε επιβεβαίωση (ενεργοποίηση) ότι είστε ο χρήστης του συγκεκριμένου e-mail.
- Επιλέξτε την ιστοσελίδα που σας παραπέμπει για να γίνει επιβεβαίωση ότι είστε ο χρήστης του συγκεκριμένου e-mail.

## BHMA 3 : Ενεργοποίηση του λογαριασμού σας από το τμήμα Πληροφορικής

 Επικοινωνήστε με το τμήμα πληροφορικής για να ενεργοποιηθεί ο λογαριασμός σας και να ολοκληρωθεί η αίτησή σας

## **ΒΗΜΑ 4 : Εισαγωγή στη υπηρεσία ΔΙΑΔΟΣΙΣ**

- Αμέσως μετά μπορείτε να εισέλθετε στην υπηρεσία ΔΙΑΔΟΣΙΣ από την ιστοσελίδα https://diadosis.grnet.gr
- Επιλέξτε Σύνδεση
- Επιβεβαιώστε το όνομα του Νοσοκομείου
- Επιλέξτε είσοδο με τον λογαριασμό σας
- Μπορείτε να ξεκινήσετε την αναζήτηση επιστημονικών άρθρων
- Στην σελίδα αυτή υπάρχει αναλυτικό Εγχειρίδιο Χρήσης της πλατφόρμας αλλά και διαδραστικές παρουσιάσεις για την εύρεση επιστημονικών άρθρων